さらに、【円01】レイヤーを【編集】メニューの【複製】 (Ctrl + Dキー)を選択して複製します。 複製された【円02】レイヤーの【トランスフォーム】タブ を開き57、【回転】の数値をクリックして【0】と入力する と53、反対側にも軌道が配置されました59。 Ctrl キーを押しながら【円01】レイヤーと【円02】レイ ヤーを選択して、【PCスタンド】レイヤーの下に配置し ます40。

|              |          | コンテンン |             |  |    |     |    |   |               |  |
|--------------|----------|-------|-------------|--|----|-----|----|---|---------------|--|
| 37—          |          |       |             |  |    |     |    |   |               |  |
|              |          |       |             |  |    |     |    |   |               |  |
|              | - Ö 位置   |       |             |  |    |     |    |   |               |  |
|              | · Ŏ スケール |       |             |  |    |     |    |   | ∞ 100.0,100   |  |
|              |          |       |             |  |    |     |    |   |               |  |
|              |          |       | 透明度         |  |    |     |    |   |               |  |
| 0            |          |       | 円01         |  | 通常 |     | なし |   | <b>\$</b> * / |  |
| 0            |          |       | SPカメラ       |  | 通常 | ~   | なし | ~ | ₽ ∻ /         |  |
| •            |          |       |             |  | 通常 | ~   | なし |   | ₽ ☆ /         |  |
| 0            |          |       | SPスピーカー     |  | 通常 | ~ 🗆 | なし | ~ | ₽ ☆ /         |  |
| 0            | > 🗾 6    |       | [TORAERGO.a |  | 通常 | ~   | なし |   | ₽ /           |  |
| 0            |          |       | 画面          |  | 通常 | ~   | なし | ~ | ₽ ☆ /         |  |
| 0            |          |       |             |  | 通常 | ~   | なし |   | <b>\$</b> */  |  |
| <u>©</u> ⊕ ↔ |          |       |             |  |    |     |    |   |               |  |

| <b>0;00;02;14</b><br>00074 (29.97 fps) |               |  |  |   |           |    |     |   |  |         |   |            |
|----------------------------------------|---------------|--|--|---|-----------|----|-----|---|--|---------|---|------------|
| ••                                     | • 🔒 🗌         |  |  |   | 仲一名       |    | モード |   |  | トラックマット |   | ₽ ÷ \ fx [ |
| •                                      |               |  |  | * | SPカメラ     |    | 通常  |   |  |         |   | ₽ ∻ /      |
| 0                                      |               |  |  |   |           |    | 通常  |   |  | なし      |   | ₽ ♦ /      |
| 0                                      |               |  |  |   | SPスピーカー   |    | 通常  |   |  | なし      |   | ₽ ∻ /      |
| 0                                      |               |  |  |   | [TORAERGC |    | 通常  |   |  | なし      |   | ₽ /        |
| 0                                      |               |  |  |   | 画面        |    | 通常  |   |  | なし      |   | ₽ ∻ /      |
| •                                      |               |  |  |   |           |    | 通常  |   |  | なし      |   | ₽ ∻ /      |
| 0                                      |               |  |  |   | PCスタンド    | 40 | 通常  |   |  | なし      |   | ₽ ♦ /      |
| 0                                      | $\rightarrow$ |  |  |   | 円02       |    | 通常  | ~ |  | なし      | ~ | ₽ ⊹ /      |
| 0                                      | $\rightarrow$ |  |  |   | 円01       | N  | 通常  | ~ |  | なし      | ~ | ₽ ☆ /      |
| 0                                      |               |  |  |   | [背景]      | 1  | 通常  |   |  | なし      |   | ₽ /        |
|                                        |               |  |  |   |           |    |     |   |  |         |   |            |

これで、PCからスマホに変形するアニメーションができました。

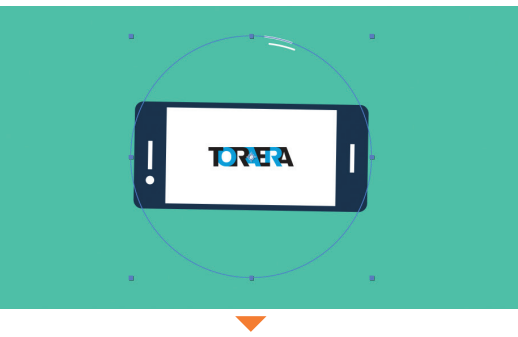

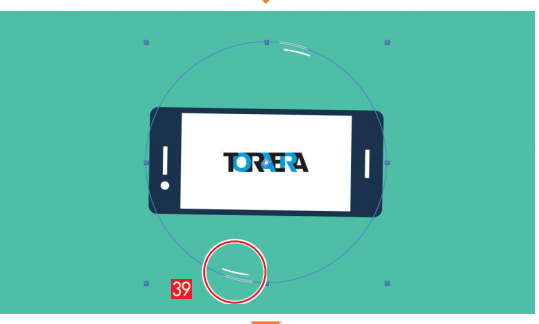

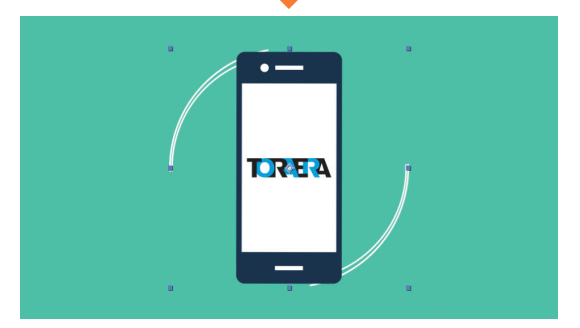